2021年5月

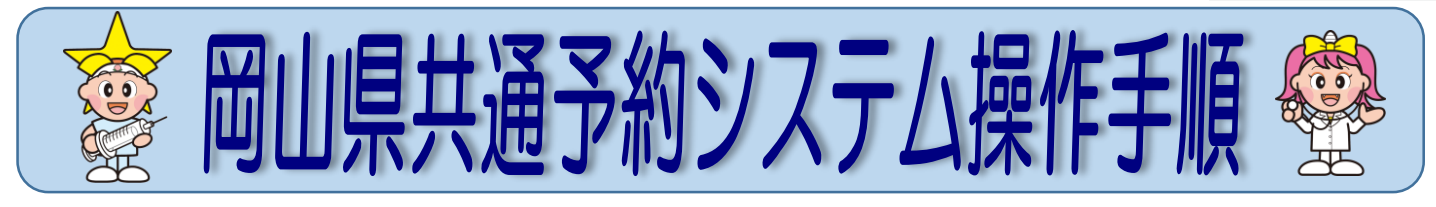

#### 1 アカウントの登録をする

## 1 予約システムにアクセスする

お持ちのパソコンやスマートフォンから岡山県共通予約システム にアクセスします。(サイトアドレス:https://v-yoyaku.jp/330001-okayama)

## 2 ログインする

ム 「共通予約システム」 二次元コード

同封されている接種券の「**接種券番号(合計16桁)」(自治体番号+券番号)**と 接種されるかたの「生年月日」を入力してログインします。

※<u>接種券番号</u>は、<u>6桁の「自治体コード」</u>+接種券に記載された10桁の「券番号」です。

| 自治体コード一覧 |      |        |       |       |        |  |  |
|----------|------|--------|-------|-------|--------|--|--|
| 市区町村名    |      | 自治体コード | 市区町村名 |       | 自治体コード |  |  |
| 1        | 岡山市  | 331007 | 15    | 浅口市   | 332160 |  |  |
| 2        | 倉敷市  | 332020 | 16    | 和気町   | 333468 |  |  |
| 3        | 津山市  | 332038 | 17    | 早島町   | 334235 |  |  |
| 4        | 玉野市  | 332046 | 18    | 里庄町   | 334456 |  |  |
| 5        | 笠岡市  | 332054 | 19    | 矢掛町   | 334618 |  |  |
| 6        | 井原市  | 332071 | 20    | 新庄村   | 335860 |  |  |
| 7        | 総社市  | 332089 | 21    | 鏡野町   | 336068 |  |  |
| 8        | 高梁市  | 332097 | 22    | 勝央町   | 336220 |  |  |
| 9        | 新見市  | 332101 | 23    | 奈義町   | 336238 |  |  |
| 10       | 備前市  | 332119 | 24    | 西粟倉村  | 336432 |  |  |
| 11       | 瀬戸内市 | 332127 | 25    | 久米南町  | 336637 |  |  |
| 12       | 赤磐市  | 332135 | 26    | 美咲町   | 336661 |  |  |
| 13       | 真庭市  | 332143 | 27    | 吉備中央町 | 336815 |  |  |
| 14       | 美作市  | 332151 |       |       |        |  |  |

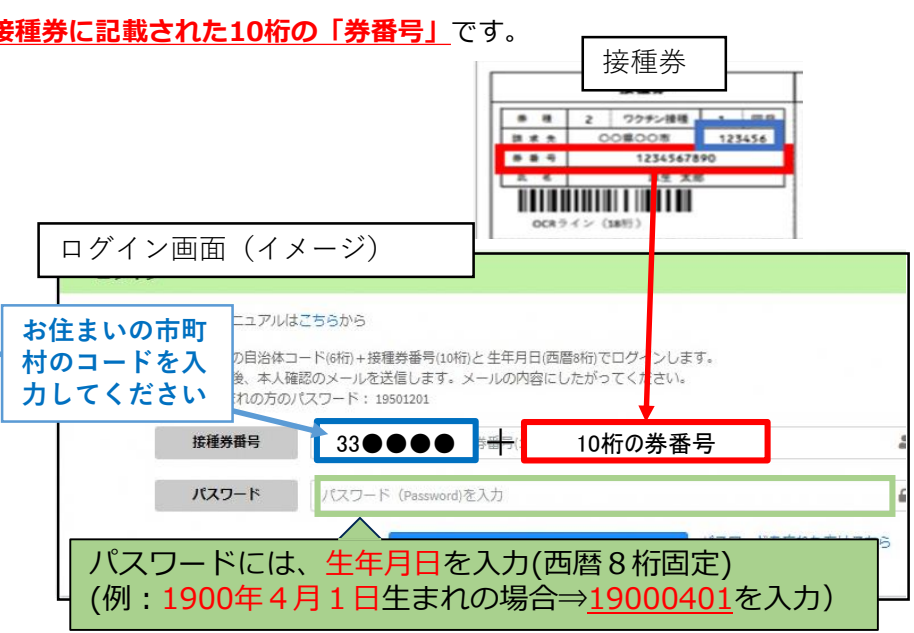

🗱 アカウント情報変更

## 3 アカウント情報の入力

接種されるかたの情報を入力します。 ※氏名、電話番号は必須入力項目です。 ※登録した内容はマイページから変更可能です。

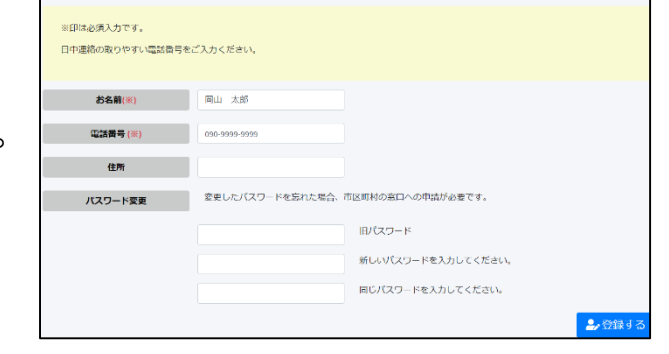

# 4 アカウント登録完了

マイページが表示されます。

| <b>≧</b> マイページ              |          |                 |  |  |  |  |  |  |
|-----------------------------|----------|-----------------|--|--|--|--|--|--|
| ■予約・変更する                    | ◎予約を取り消す |                 |  |  |  |  |  |  |
| 予約状況                        |          |                 |  |  |  |  |  |  |
| 接種券番号 330000123             | 4567890  | 生年月日:1950/05/06 |  |  |  |  |  |  |
| • 1回目のご予約                   |          |                 |  |  |  |  |  |  |
| <ul> <li>2回目のご予約</li> </ul> |          |                 |  |  |  |  |  |  |
| アカウント情報                     |          |                 |  |  |  |  |  |  |

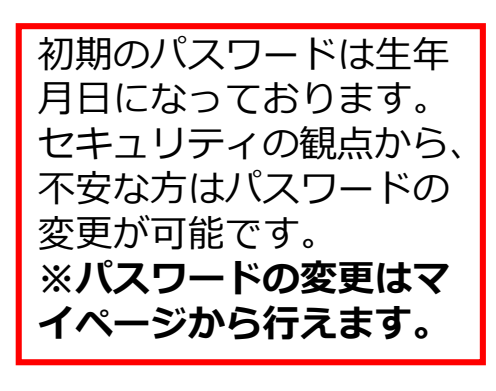

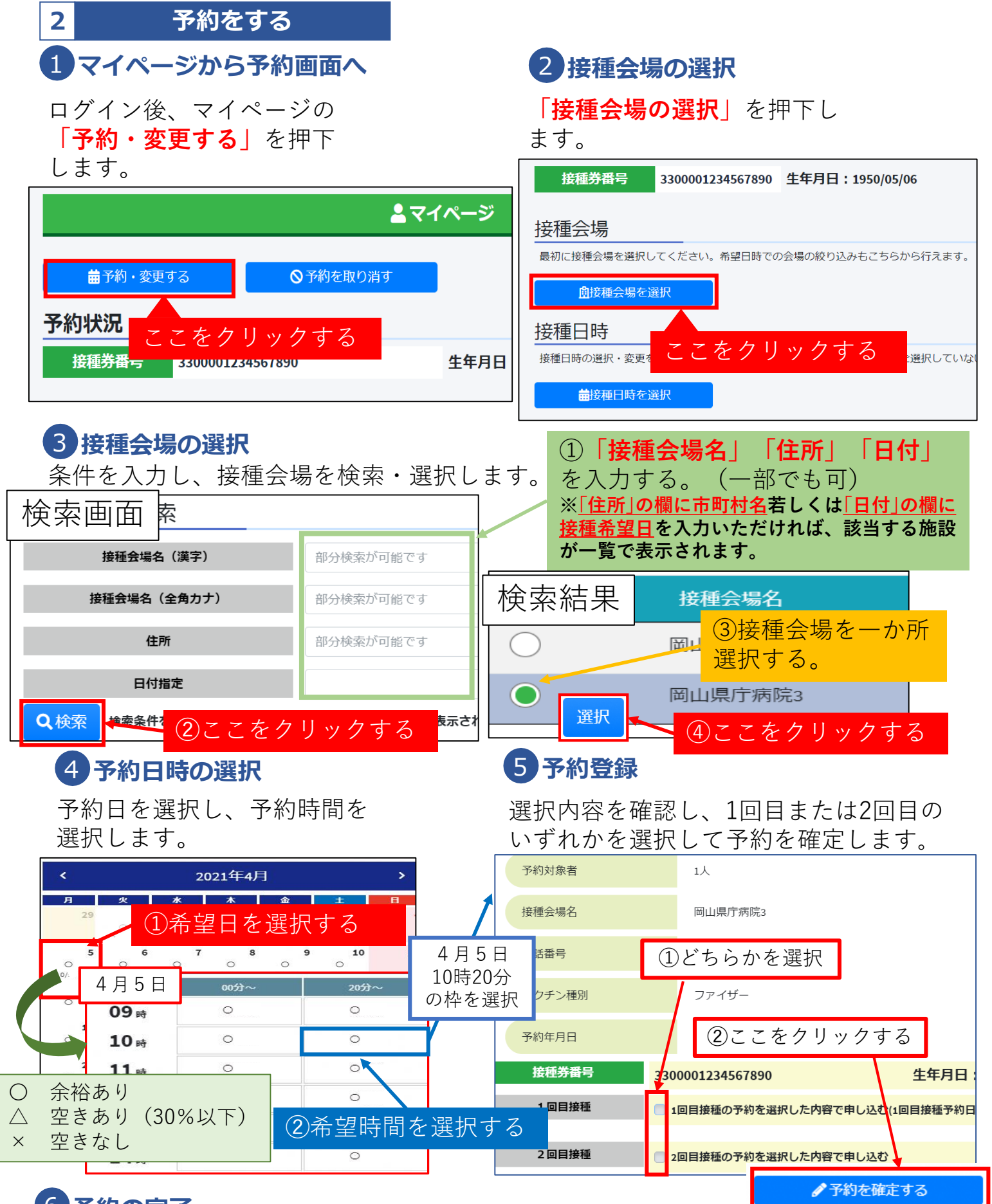

#### 6予約の完了

予約が完了します。予約内容を印刷したい場合、予約票を出力します。

※1回目接種の予約を行った際に、<u>同じ施設</u>での<u>2回目接種の予約</u>が、3週間後の<u>同じ曜日</u>の <u>同じ時間</u>に<u>自動で</u>入る設定となっています。

ただし、<u>3週間後の同じ曜日の同じ時間の予約枠に空きがない場合</u>は、<u>1回目の予約のみ</u>が 入ることになります。

2回目の予約が取れなかった場合や都合が悪い場合は、2回目のみの予約及び1回目の予約 のキャンセルは可能ですので、違う時間帯で予約 をしていただくか、1回目の予約をキャンセ ルしていただき、1・2回目の予約が可能な日に改めて予約</u>をしてください。